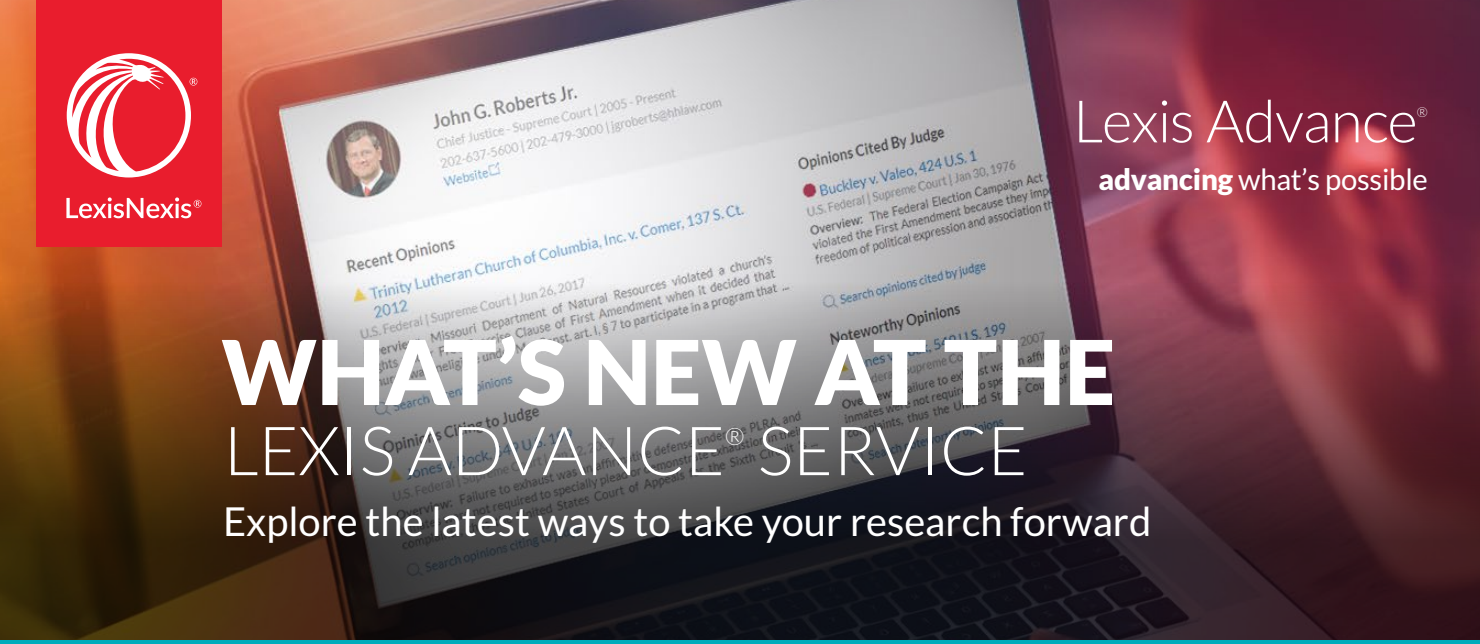

#### May 2018

Sign in to Lexis Advance and try the new features

More ideas from customers like you are now Lexis Advance<sup>®</sup> enhancements. Take a look at some of the latest:

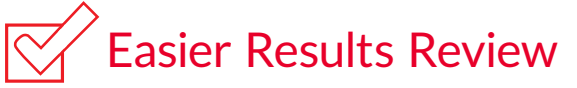

#### Does your Lexis Advance® results screen look different? Here's why ...

**Now it's even easier to find and change content types on your search results screen**—Cases, Statutes and Legislation, Legal News and more—with the new **Select Category** pull-down menu. Just click, select a content type and go. (See below.)

| Lexis Advance® S Browse<br>Research                       | ✓ same                | sex! w/10 marriage and due pre/5 process Se                                                                                                    |
|-----------------------------------------------------------|-----------------------|----------------------------------------------------------------------------------------------------|
| Select Category<br>Cases 1                                | 38~ Res               | sults for: same sex! w/10 marriage and due pre/5 process                                                                                                    |
| Cases<br>Statutes and Legislation                         | 188 ^<br>699<br>7 113 | 14th amendment 🖉 🗙 equal protection 🖉 🗙 Constitutional Law 🗙 Texas 🖉 🗙                                                                                                    |
| Administrative Materials<br>Briefs, Pleadings and Motions | 119<br>3,424          | Cases (188)                                                                                                    |
| Administrative Codes and Regulation<br>Forms              | s 60<br>9             | same sex! marriage due process 14th amendment Texas equal protection Show/hide term highlights~                                                                                                    |
| Legal News<br>Dockets                                     | 883<br>Get            |                                                                                                    |
| Jury Verdicts and Settlements<br>Jury Instructions        | 10<br>0               | I. ▲ Lawrence v. Texas ↔<br>Supreme Court of the United States   Jun 26, 2003   539 U.S. 558                                                                                                    |
| Expert Witness Materials<br>Company and Financial         | 24<br>Get             | Overview: A decision upholding a Texas statute that made it a crime for two persons of the same<br>sexual conduct was overruled because petitioners were entitled to respect for their private lives. |

Plus, if you've added post-search filters to focus your results, **now those selected filters**—additional terms, jurisdictions, etc.—**display at the top of your results screen** instead of the top of your filter pane. (See above.)

# Q More Search Power

#### Gain judicial insights quickly with new Lexis Answers<sup>™</sup> judge cards

**Find background facts and cases related directly to your judge—no search needed.** Just enter the word *judge, magistrate* or *justice* and a judge's name in the Red Search Box at Lexis Advance. Your results will display a new Lexis Answers judge card. Tens of thousands of judges are covered, from federal to local. New judge cards include background information and links to available recent and noteworthy (seminal) cases, as well as available cases frequently cited by the judge and cases citing to the judge.

# Set preferred courts for your search results

If you repeatedly choose the same court filters for your search results, **you will get an online message asking if you'd like to keep those court settings for subsequent results**. (If you have already set your preferred courts in your Lexis Advance settings, you will not get this settings message.)

# New segments (document parts) help you search more precisely

The segments described below are now available in Expert Witness and Trademark advanced search forms. (Select the **Advanced Search** link above the Red

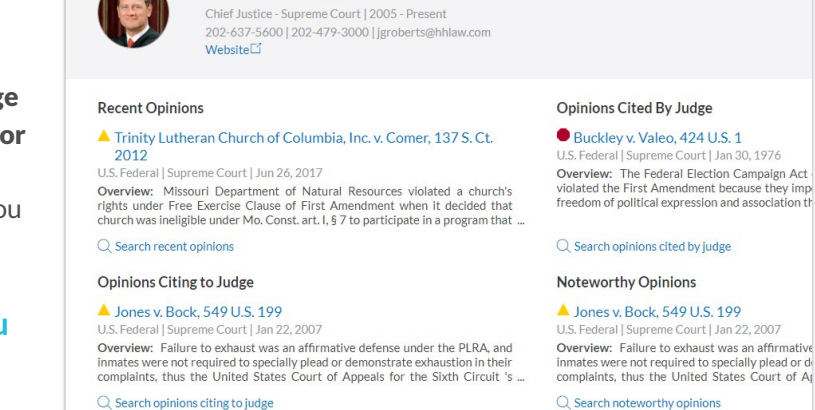

John G. Roberts Jr.

Search Box. Then click the Select a specific content type pull-down menu to choose Expert Witness or Trademark forms.)

**The new EXPERT segment in Expert Witness content** focuses your search to the expert name. Quickly find a specific expert in Expert Witness Testimony and Reports and Expert Witness Challenges.

In response to customer requests, we've added **TRADEMARK and MARK-DESCRIP segments to Lexis Advance Trademarks content**. Use MARK-DESCRIP to refine your search to the description of the trademark. TRADEMARK is a group segment; it restricts your search to the name, word wheel, World Intellectual Property Organization (WIPO) design, description, lining-stippling, name-consent, pseudomark, Greek and translation fields of the trademark document.

# More Must-Have Content

## Six million original reporter images coming to Lexis Advance

View original reporter pages to confirm text or validate pinpoint citations. Download a case image and use as a filing attachment. **Authoritative print reporter images of more than six million federal and state cases** are being added to the Lexis Advance service, including some historic reporter images not available from other online publishers. All federal and state case images should be added by the end of June.

| About This Document  |  |  |  |  |
|----------------------|--|--|--|--|
| Reporter Images   ?  |  |  |  |  |
| 893 F. Supp. 2d 1058 |  |  |  |  |
|                      |  |  |  |  |

Publishers' editorial text-not part of the courts' original opinions-

has been redacted from the PDF images. Here's a reporter PDF preview—no charge. PDF images will be **available via link in the About This Document box** on the right side of the full-text case. Just select a reporter image link as shown above.

**Note:** Additional charges to view the PDFs may be applicable. Contact your LexisNexis<sup>®</sup> representative with questions about pricing options available.

#### Access robust new tax publications from Lexis Advance® Tax

The recently released *Law360<sup>®</sup> Tax Authority* and *MLex<sup>®</sup> U.S. Tax Watch* publications are now available from the Lexis Advance Tax home page. Plus, you can access *Law360 Tax Authority* on the Federal, State & Local and International practice-area subpages of Lexis Advance Tax. Also, when you click the News button on each of the three subpages (Federal, State & Local, International), Lexis Advance Tax now automatically surfaces the most recent, relevant articles from the daily Law360 Tax Authority.

Questions? Contact your LexisNexis® account representative.

Name:

Phone:

Email Address:

## Find how-to videos, guides and more at the **Lexis Advance<sup>®</sup> Support & Training Site**

Talk to a LexisNexis<sup>®</sup> Customer Support representative—live support virtually 24/7 **800-543-6862** 

Sign in lexisadvance.com

Learn more **lexisnexis.com/advance** 

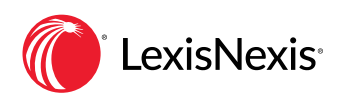

LexisNexis, Lexis Advance and the Knowledge Burst logo are registered trademarks and Lexis Answers is a trademark of RELX Inc. Law360 is a registered trademark of Portfolio Media, Inc. MLex is a registered trademark of MLex Limited. Other products or services may be trademarks or registered trademarks of their respective companies. © 2018 LexisNexis. IMC00114-0 0518